## MANUAL DE CADASTRO NO SIGAA

1 - Acessar o Sistema pelo link: <u>https://sigaa.ifpr.edu.br/sigaa/verTelaLogin.do</u>

## 2 - Clicar em Cadastre-se.

| IFPR - SIGAA - Sistema Integrad                                                                                                    | lo de Gestão de Atividades Acadêmicas                                               |                                                                                      |                                             |  |
|----------------------------------------------------------------------------------------------------|-------------------------------------------------------------------------------------|--------------------------------------------------------------------------------------|---------------------------------------------|--|
|                                                                                                    |                                                                                     |                                                                                      |                                             |  |
|                                                                                                    |                                                                                     |                                                                                      |                                             |  |
| O sistema diferensia                                                                                                    | ATEN                                                                                | ÇÃO!                                                                                 |                                             |  |
| O sistema direrencia                                                                                                    | no cad                                                                              | a senna, portanto ela deve ser digitada da l<br>astro.                               | mesma maneira que                           |  |
|                                                                                                    |                                                                                     |                                                                                      |                                             |  |
| SIGAA<br>(Acadêmico)                                                                                                    | SIPAC<br>(Administrativo)                                                           | SIGRH<br>(Recursos Humanos)                                                          | SIGED<br>(Gestão Eletrônica de Documentos)  |  |
| <b>SIGAdmin</b><br>(Administração e Comunicação)                                                                                                    |                                                                                     |                                                                                      |                                             |  |
| Perdeu o e-mail de confirmação de cadastro? C <b>lique aqui para recuperá-lo.</b><br>Esqueceu o login? C <mark>lique aqui para recuperá-lo.</mark><br>Esqueceu a senha? C <mark>lique aqui para recuperá-la.</mark> |                                                                                     |                                                                                      |                                             |  |
|                                                                                                    | Entrar no Sistema                                                                   | _                                                                                    |                                             |  |
|                                                                                                    | Usuário:                                                                            |                                                                                      |                                             |  |
|                                                                                                    | Senha:                                                                              |                                                                                      |                                             |  |
|                                                                                                    | Ent                                                                                 | rar                                                                                  |                                             |  |
| Professor ou Funcionário,<br>caso ainda não possua cadastro no SIGAA,<br>clique no link abaixo.<br>Cadastre-se                                                                                                    |                                                                                     |                                                                                      |                                             |  |
| 🥹 Este sisten<br>🏷 Para visual                                                                                                    | na é melhor visualizado utilizando o Moz<br>izar documentos é necessário utilizar o | :illa Firefox, para baixá-lo e instalá-lo,<br>Adobe Reader, para baixá-lo e instalá- | clique aqui.<br>Io, clique aqui.            |  |
| SIGAA   DTIC - Diretoria da Tecnologia de Info                                                                                                    | rmação e Comunicação - IFPR - Para dúvidas a<br>06/03/201                           | cesse o HelpDesk Institucional   © UFRN - h<br>18 10:15                              | omemdragao.ifpr.edu.br.srv2inst2 - v3.13.10 |  |

**3** – Preencher as informações:

Matrícula: número fornecido pela Secretaria Acadêmica (está disponível no mural da Secretaria).

Nível: conforme o curso – MÉDIO/TÉCNICO ou GRADUAÇÃO.

**CPF e RG:** devem ser preenchidos sem pontos.

Nome: nome completo.

Ano/Semestre Inicial: conforme ano de ingresso, Ex: 2020-1.

Login: usar como padrão nome.sobrenome (não é possível alterar o login após ser criado).

| IFPR - SIGAA - Sistema Integrado de Gestão de Ativi                                                                                                    | dades Acadêmicas                                               |                                         |  |  |  |
|----------------------------------------------------------------------------------------------------|----------------------------------------------------------------|-----------------------------------------|--|--|--|
|                                                                                                    |                                                                |                                         |  |  |  |
| BUSCAR MATRICULA DISCENTE                                                                                                    |                                                                |                                         |  |  |  |
| Para cadastrar-se no SIGAA é necessário preencher o formulário a<br>seletivo.                                                                                                    | baixo. O cadastro só será validado se os dados digitados forem | iguais aos dados informados no processo |  |  |  |
| DADOS DO DISCENTE                                                                                                    |                                                                |                                         |  |  |  |
| Matrícula: 🖈                                                                                                    | Não sei minha matrícula                                        |                                         |  |  |  |
| Nível: 🖈                                                                                                    | MÉDIO/TÉCNICO                                                  |                                         |  |  |  |
|                                                                                                    | 🗌 A pessoa é estrangeira e não possui CPF                      |                                         |  |  |  |
| CPF: *                                                                                                    |                                                                |                                         |  |  |  |
| Nome: 🖈                                                                                                    |                                                                |                                         |  |  |  |
| RG: *                                                                                                    | (Digite apenas os números)                                     |                                         |  |  |  |
| Data de Nascimento: 🖈                                                                                                    |                                                                |                                         |  |  |  |
| E-Mail: 🖈                                                                                                    |                                                                |                                         |  |  |  |
| Ano/Semestre Inicial 🖈                                                                                                    | - (Ex.: 2006-2)                                                |                                         |  |  |  |
| Login: 🖈                                                                                                    |                                                                |                                         |  |  |  |
| Senha: *                                                                                                    |                                                                |                                         |  |  |  |
| Confirmar Senha: *                                                                                                    |                                                                |                                         |  |  |  |
|                                                                                                    | Cadastrar Cancelar                                             |                                         |  |  |  |
| * Campos de preenchimento obrigatório.                                                                                                    |                                                                |                                         |  |  |  |
| SIGAA   DTIC - Diretoria da Tecnologia de Informação e Comunicação - IFPR - Para dúvidas acesse o HelpDesk Institucional   © UFRN - homemdragao.ifpr.edu.br.srv2inst2 - v3.13.10<br>06/03/2018 10:16 |                                                                |                                         |  |  |  |

4 – Clicar em cadastrar.